# **COLEGIO DE ESCRIBANOS DE LA CIUDAD DE**

# **BUENOS AIRES**

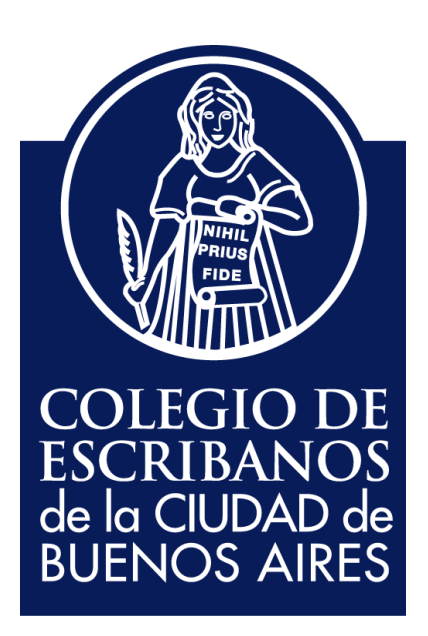

# **DEPARTAMENTO DE COMPUTOS**

# SISTEMA PARA LA REGISTRACION DE AUTORIZACIONES

# PARA CONDUCIR Y PARA EXPORTACIONES TEMPORARIAS

MANUAL DEL USUARIO

FEBRERO 2015

# **INDICE**

| Introducción                                                               | 2  |
|----------------------------------------------------------------------------|----|
| Ingreso al sistema                                                         | 3  |
| Menú principal                                                             | 4  |
| Carga de una autorización de manejo                                        | 4  |
| Carga de una autorización para exportación temporaria                      | 6  |
| Carga masiva de una autorización de manejo                                 | 8  |
| Carga masiva de una autorización para exportación temporaria               | 11 |
| Carga de una revocación de autorización de manejo                          | 14 |
| Carga de una revocación de autorización para exportación temporaria        | 16 |
| Carga masiva de una revocación de autorización de manejo                   | 18 |
| Carga masiva de una revocación de autorización para exportación temporaria | 21 |
| Consulta de trámites                                                       | 23 |
| Constancia de registración                                                 | 25 |
| Eliminar una autorización/revocación                                       | 28 |
| Despublicar una autorización/revocación                                    | 29 |

#### **INTRODUCCION**

El Sistema web para la gestión de Autorizaciones de manejo y para Exportaciones Temporarias permite publicar en la Dirección Nacional de los Registros Nacionales de la Propiedad del Automotor y de Créditos Prendarios, las escrituras y/o instrumentos privados que contemplen la celebración de los siguientes actos notariales:

- Autorización de manejo.

- Autorización para Exportación Temporaria.
- Revocación de Autorización de manejo.
- Revocación de Autorización para Exportación Temporaria.

Dicha publicación podrá registrarse en el sistema web mediante la carga de información referente a:

- 1) Datos del notario y la escritura
- 2) Los actos que conformen la escritura consignada.

A continuación se detallan los pasos que el notario deberá seguir para acceder y completar los datos mediante el sistema web.

#### **INGRESO AL SISTEMA**

Entrar a la página <u>www.colegio-escribanos.org.ar</u> y dirigirse al sector Trámites

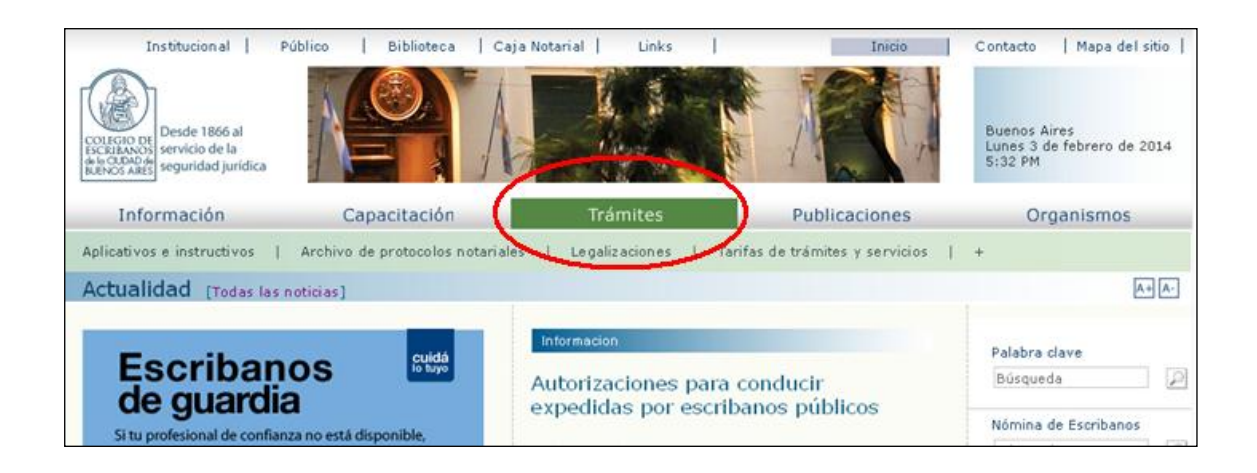

Elegir la opción "Registro y revocación de autorizaciones para conducir"

| Otros organismo                                                | 05                                   |                                |  |
|----------------------------------------------------------------|--------------------------------------|--------------------------------|--|
| AGIP                                                           |                                      |                                |  |
| Certificados<br>F1 y F3<br>Créditos                            | Certifcados<br>F1 y F3<br>observados | Usuario y Clave<br>Rentas GCBA |  |
| AGC                                                            |                                      |                                |  |
| Minutas de<br>Habilitación Digita                              | I                                    |                                |  |
| DNRPA                                                          |                                      |                                |  |
| Registro y<br>revocación de<br>autorizaciones<br>para conducir |                                      |                                |  |

Ingresar con Usuario y contraseña

| Contenido restringido                |                           |
|--------------------------------------|---------------------------|
| Por favor ingrese su usuario y clave |                           |
| Usuario<br>Clave                     | 0000<br>•••••<br>Ingresar |

#### **MENU PRINCIPAL**

En el menú principal del sistema encontrará las opciones Carga Puntual, Carga Masiva y Consultas

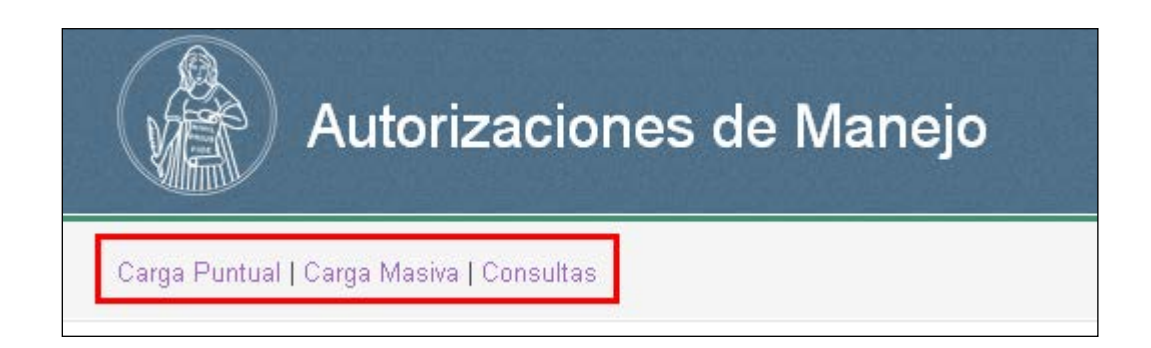

#### CARGA PUNTUAL DE UNA AUTORIZACION DE MANEJO

Seleccionar la opción Autorización y Autoriza a conducir

| Cost DAnto AOT                                                        | RIZANTE                                           |                      |                                                       |                                          |                               |
|-----------------------------------------------------------------------|---------------------------------------------------|----------------------|-------------------------------------------------------|------------------------------------------|-------------------------------|
| 1111                                                                  | 1111                                              |                      | 1                                                     | TITULAR                                  |                               |
| Matricula N                                                           | ombre                                             |                      | Registro                                              | Cargo                                    |                               |
| FOJA NOTARIAL                                                         |                                                   |                      |                                                       |                                          |                               |
| ACTUACION NO                                                          | )TARIAL N                                         | • N                  | 11111111                                              | 26/02/2015                               | 96                            |
| Tipo                                                                  |                                                   | Serie                | Número                                                | Fecha Expedición                         | Escritura                     |
| I AU                                                                  | TORIZACIÓN O REVOCATORIA                          | Auto                 | riza a conducir 🔲 Autor                               | iza Exportación tempora                  | ria                           |
| AU     AU     AU     AUTORIZAD     MATIAS LA                          |                                                   | Auto                 | riza a conducir 🔲 Autor                               | iza Exportación tempora<br>DC            | ria<br>DMINIO<br>CXDDD        |
| AU     AU     AU     AUTORIZAD     MATIAS LA     Nombre               | TORIZACIÓN O REVOCATORIA<br>D<br>RRY              | D.N.I.<br>Tipo Docur | riza a conducir Autor T11222333 nento Nro Docume      | iza Exportación tempora<br>DC<br>mono Do | ria<br>MINIO<br>XDOO<br>minio |
| AUTORIZAD     MATIAS LA     Nombre     VIGENCIA                       | TORIZACIÓN REVOCATORIA<br>D<br>JRRY               | D.N.I.<br>Tipo Docur | riza a conducir Autor<br>11222333<br>nento Nro Docume | iza Exportación tempora<br>DC<br>into Do | ria<br>MINIO<br>XOOO<br>minio |
| AU     AUTORIZAD     MATIAS LA     Nombre     VIGENCIA     26/02/2015 | TORIZACIÓN REVOCATORIA<br>D<br>JRRY<br>26/02/2017 | D.N.I.<br>Tipo Docur | riza a conducir Autor<br>11222333<br>Nro Docume       | iza Exportación tempora<br>DC<br>Into Do | ria<br>MINIO<br>XDDD<br>minio |

Completar todos los campos correspondientes y hacer clic en Guardar

| Costabrillo                               | AUTORIZANTE                                                                          |                                               |                                               |                         |                                        |
|-------------------------------------------|--------------------------------------------------------------------------------------|-----------------------------------------------|-----------------------------------------------|-------------------------|----------------------------------------|
| 1111                                      | 1111                                                                                 |                                               | 1                                             | TITULAR                 |                                        |
| Matricula                                 | Nombre                                                                               |                                               | Registro                                      | Cargo                   |                                        |
| FOJA NOTA                                 | RIAL                                                                                 |                                               |                                               |                         |                                        |
| ACTUACIO                                  | NN NOTARIAL N                                                                        | N 111111                                      | 111                                           | 26/02/2015              | 96                                     |
| Tipo                                      |                                                                                      | Serie Número                                  |                                               | Fecha Expedición        | Escritura                              |
| e Agr                                     | egar Nuevo Autorizado a Conducir<br>AUTORIZACIÓN © REVOCATORIA                       | <ul> <li>Autoriza a con</li> </ul>            | ducir 🔲 Autoriza I                            | Exportación tempo       | raria                                  |
|                                           | egar Nuevo Autorizado a Conducir<br>AUTORIZACIÓN © REVOCATORIA<br>NIZADO             | Autoriza a con                                | ducir 🗌 Autoriza I                            | Exportación tempoi<br>C |                                        |
| Agr     Agr     Autor     MATL     Nombre | egar Nuevo Autorizado a Conducir<br>AUTORIZACIÓN © REVOCATORIA<br>NZADO<br>AS LARRY  | Autoriza a con     D.N.I.     Tino Documento  | ducir Autoriza I<br>11222333<br>Nro Documento | Exportación tempol      | raria<br>DOMINIO<br>XXX000             |
| Autor     MATI/ Nombre VIGEN              | egar Nuevo Autorizado a Conducir<br>AUTORIZACIÓN © REVOCATORIA<br>NIZADO<br>AS LARRY | Autoriza a con     D.N.I.      Tipo Documento | ducir Autoriza Autoriza                       | Exportación tempo<br>C  | raria<br>DOMINIO<br>XXX000<br>Dominio  |
| AUTOF   MATI/ Nombre   VIGEN/   26/02/    | AUTORIZACIÓN © REVOCATORIA<br>NZADO<br>AS LARRY<br>2015 26/02/2017                   | Autoriza a con     D.N.I.     Tipo Documento  | ducir Autoriza I<br>11222333<br>Nro Documento | Exportación tempor<br>C | raria<br>DOMINIO<br>XXXIIII<br>Dominio |

Si los datos son correctos haga clic en **Registrar** para publicar la autorización

| 11 1                                                                        | 111                                                                      |                                                         | 1              | TITULAR                                 |                             |
|-----------------------------------------------------------------------------|--------------------------------------------------------------------------|---------------------------------------------------------|----------------|-----------------------------------------|-----------------------------|
| itricula No                                                                 | mbre                                                                     |                                                         | Registro       | Cargo                                   |                             |
| JA NOTARIAL                                                                 |                                                                          |                                                         |                |                                         |                             |
| CTUACION NC                                                                 | TARIAL N                                                                 | ▼ N 1111111                                             | 11             | 26/02/2015                              | 96                          |
| 0                                                                           |                                                                          | Serie Número                                            |                | Fecha Expedición                        | Escritura                   |
| Agregar     Autorizado                                                      | Nuevo Autorizado a Conduc<br>ORIZACIÓN © REVOCATORIA                     | cir 💿 🖉 Autoriza a condi                                | cir 🗌 Autoriza | Exportación temporari                   | a<br>VINIO                  |
| Agregar     Aut     Autorizado                                              | Nuevo Autorizado a Conduc<br>ORIZACIÓN © REVOCATORIA                     | cir 💿 🖉 Autoriza a condi                                | cir 🗌 Autoriza | Exportación temporari<br>DOI            | a<br>VINIO                  |
| Agregar     Autorizado     MATIAS LA                                        | Nuevo Autorizado a Conduc<br>ORIZACIÓN © REVOCATORIA<br>D<br>RRY         | cir 💿<br>Autoriza a condu<br>D.N.I.                     | cir Autoriza   | Exportación temporari<br>DOI            | a<br>viinio<br>2000         |
| Agregar     Autorizado     MATIAS LA     Nombre                             | Nuevo Autorizado a Condu<br>ORIZACIÓN © REVOCATORIA<br>O<br>RRY          | cir 💿<br>Autoriza a condu<br>D.N.I. •<br>Tipo Documento | cir Autoriza   | Exportación temporari<br>DOI<br>        | a<br>VIINIO<br>4000<br>inio |
| Agregar     Autorizado     MATIAS LA     Nombre     VIGENCIA                | Nuevo Autorizado a Condu<br>ORIZACIÓN © REVOCATORIA<br>RRY               | cir 💿<br>Autoriza a condu<br>D.N.I. •<br>Tipo Documento | cir Autoriza   | Exportación temporari<br>DOI<br><br>Dom | a<br>VIINIO<br>KOOO         |
| Agregar     Autorizado     MATIAS LA     Nombre     Vigencia     26/02/2015 | Nuevo Autorizado a Condu<br>ORIZACIÓN O REVOCATORIA<br>RRY<br>26/02/2017 | cir 💿<br>Autoriza a condu<br>D.N.I. •<br>Tipo Documento | cir Autoriza   | Exportación temporari<br>DOI<br>        | a<br>VIINIO<br>4000<br>inio |

Si alguno de los datos no es correcto haga clic en **Cancelar**. Se borrará toda la información cargada

| 11 1111                                                                                  | 1                                                                               | TITULAR                                     |                                  |                             |
|------------------------------------------------------------------------------------------|---------------------------------------------------------------------------------|---------------------------------------------|----------------------------------|-----------------------------|
| ricula Nombre                                                                            | Regi                                                                            | stro Cargo                                  |                                  |                             |
| JA NOTARIAL                                                                              |                                                                                 |                                             |                                  |                             |
| CTUACION NOTARIAL N                                                                      | • N 11111111                                                                    | 26/02/20                                    | 15                               | 96                          |
| )                                                                                        | Serie Número                                                                    | Fecha Exp                                   | edición                          | Escritura                   |
| AUTORIZACIÓN      REVOCATO     AUTORIZADO                                                | RIA 🕑 Autoriza a conducir 🗌                                                     | Autoriza Exportació                         | n temporari<br>DOI               | a<br>MINIO                  |
| AUTORIZACIÓN      REVOCATO     AUTORIZADO     MATIAS LADDY                               | RIA Autoriza a conducir                                                         | Autoriza Exportación                        | n temporari<br>DOI               |                             |
| AUTORIZACIÓN      REVOCATO     AUTORIZADO     MATIAS LARRY     Nombre                    | RIA Autoriza a conducir                                                         | Autoriza Exportación                        | n temporari<br>DOI<br>XXX        | a<br>MINIO<br>KODO          |
| AUTORIZACIÓN      REVOCATO     AUTORIZADO     MATIAS LARRY     Nombre     VIGENCIA       | RIA     Autoriza a conducir       D.N.I.     112       Tipo Documento     Nro I | Autoriza Exportación<br>122333<br>Documento | n temporari<br>DOI<br>XXX<br>Dom | a<br>MINIO<br>KOOO<br>Inio  |
| AUTORIZACIÓN      REVOCATO AUTORIZADO MATIAS LARRY Nombre VIGENCIA 26/02/2015 26/02/2017 | RIA Autoriza a conducir                                                         | Autoriza Exportación<br>122333<br>Documento | n temporari<br>DOI<br>XXX<br>Dom | a<br>VIINIO<br>4000<br>inio |

# CARGA DE UNA AUTORIZACION PARA EXPORTACION TEMPORARIA

Seleccionar la opción Autorización y Autoriza Exportación temporaria

| SCRIBANO AUTORIZANTE                                                                                                    |                                                                                                    |                                                             |                                                                          |                                           |
|----------------------------------------------------------------------------------------------------|----------------------------------------------------------------------------------------------------|-------------------------------------------------------------|--------------------------------------------------------------------------|-------------------------------------------|
| 1111 1111                                                                                                    |                                                                                                    | 1                                                           | TITULAR                                                                  |                                           |
| latricula Nombre                                                                                                    |                                                                                                    | Registro                                                    | Cargo                                                                    |                                           |
| OJA NOTARIAL                                                                                                    |                                                                                                    |                                                             |                                                                          |                                           |
| ACTUACION NOTARIAL N                                                                                                    | N                                                                                                    | 11111111                                                    | 26/02/2015                                                               | 96                                        |
|                                                                                                    |                                                                                                    |                                                             |                                                                          |                                           |
| D Agregar Nuevo Autorizado a Conducir                                                                                                    | Serie                                                                                                    | Número                                                      | Fecha Expedición                                                         | Escritura                                 |
| Agregar Nuevo Autorizado a Conducir<br>AUTORIZACIÓN REVOCATORIA<br>AUTORIZADO                                                                      | Serie                                                                                                    | Número                                                      | Fecha Expedición                                                         | Escritura                                 |
| Agregar Nuevo Autorizado a Conducir     AUTORIZACIÓN O REVOCATORIA     AUTORIZADO     MATIAS LARRY                                                 | Serie                                                                                                    | Número<br>Iriza a conduci 💌 Aut                             | Fecha Expedición<br>toriza Exportación temporar<br>DO<br>33 XX           | Escritura<br>ia<br>MINIO<br>XDOD          |
| Agregar Nuevo Autorizado a Conducir     AUTORIZACIÓN REVOCATORIA     AUTORIZADO     MATIAS LARRY     Nombre                                        | Serie  Auto D.N.I. Tipo Docur                                                                                                    | Número<br>vriza a conduci 💽 Aut<br>112223<br>nento Nro Docu | Fecha Expedición<br>toriza Exportación tempora<br>DO<br>33<br>imento Dor | Escritura<br>ia<br>MINIO<br>XDOD<br>ninio |
| De Agregar Nuevo Autorizado a Conducir<br>AUTORIZACIÓN REVOCATORIA<br>AUTORIZADO<br>MATIAS LARRY<br>Nombre<br>VIGENCIA                             | Serie  Contract Contract Contr | Número riza a conduci 💌 Aut 112223 nento Nro Docu           | Fecha Expedición toriza Exportación temporal 00 33 XX umento Dor         | Escritura<br>ia<br>MINIO<br>X000          |
| Agregar Nuevo Autorizado a Conducir     AUTORIZACIÓN REVOCATORIA     AUTORIZADO     MATIAS LARRY     Nombre     VIGENCIA     26/02/2015 26/02/2017 | Serie  Contract Contract Contr | Número vriza a conduci  Aut  112223 nento Nro Docu          | Fecha Expedición                                                         | Escritura<br>ia<br>MINIO<br>XDOO<br>ninio |

Completar todos los campos correspondientes y hacer clic en Guardar

| Nueva Au             | torización             |             |                          |                               |                   |
|----------------------|------------------------|-------------|--------------------------|-------------------------------|-------------------|
| ESCRIBANO AUTORIZ    | ANTE                   |             |                          |                               |                   |
| 1111 1111            | 1                      |             | 1                        | TITULAR                       |                   |
| Matricula Nomb       | re                     |             | Registro                 | Cargo                         |                   |
| ACTUACION NOTA       | RIAL N                 | • N         | 11111111                 | 26/02/2015                    | 96                |
| Tipo                 |                        | Serie       | Número                   | Fecha Expedición              | Escritura         |
| AUTOR     AUTORIZADO | RIZACIÓN 🔘 REVOCATORIA | Auto        | iza a conducir 🕑 Autoria | za Exportación temporar<br>DO | ia<br>MINIO       |
| MATIAS LARE          | ΥY                     | D.N.I.      | • 11222333               | ×                             | X000              |
| Nombre<br>VIGENCIA   |                        | Tipo Docurr | ento Nro Documer         | ito Don                       | ninio             |
| 26/02/2015           | 26/02/2017             |             |                          |                               |                   |
| Desde                | Hasta                  | Observacio  | nes                      |                               |                   |
|                      |                        |             |                          |                               | Guardar Registrar |

#### Si los datos son correctos haga clic en Registrar para publicar la autorización

| 111 11                                                                          | 11                                                |             | 1                                                                                             | TITULAR                                      |                              |
|---------------------------------------------------------------------------------|---------------------------------------------------|-------------|-----------------------------------------------------------------------------------------------|----------------------------------------------|------------------------------|
| atricula Nom                                                                    | bre                                               |             | Registro                                                                                      | Cargo                                        |                              |
| DJA NOTARIAL                                                                    |                                                   |             |                                                                                               |                                              |                              |
| ACTUACION NOT.                                                                  | ARIAL N                                           | • N         | 11111111                                                                                      | 26/02/2015                                   | 96                           |
| 00                                                                              |                                                   | Serie       | Número                                                                                        | Fecha Expedición                             | Escritura                    |
| AUTO     AUTORIZADO                                                             | DRIZACIÓN 🔘 REVOCATOR                             | IA 🔲 Autori | iza a conducir 🗷 Autoriza                                                                     | a Exportación temporar<br>DO                 | ia<br>MINIO                  |
| AUTO     AUTORIZADO     MATIAS LAR                                              | DRIZACIÓN © REVOCATOR                             | IA Autori   | za a conducir                                                                                 | a Exportación temporar<br>DO<br>XX           | ia<br>MINIO<br>XDOD          |
| AUTORIZADO     MATIAS LAR     Nombre                                            | RIZACIÓN © REVOCATOR                              | Autori      | v I11222333<br>Into Nro Documento                                                             | a Exportación temporar<br>DO<br>XX           | ia<br>MINIO<br>XDOO<br>ninio |
| AUTORIZADO     AUTORIZADO     MATIAS LAR     Nombre     VIGENCIA                | DRIZACIÓN © REVOCATOR                             | LA Autori   | iza a conducir                                                                                | a Exportación temporar<br>DO<br>XX<br>Do Don | ia<br>MINIO<br>XDOD<br>ninio |
| AUTORIZADO     AUTORIZADO     MATIAS LAR     Nombre     VIGENCIA     26/02/2015 | RIZACIÓN © REVOCATOR<br>RY<br>26/02/2017          | IA Autori   | v I1222333<br>■ Nro Documento                                                                 | a Exportación temporar<br>DO<br>XX<br>Do Don | ia<br>MINIO<br>XDOO<br>ninio |
| AUTORIZADO     MATIAS LAR     Nombre     VIGENCIA     26/02/2015     Desde      | RIZACIÓN © REVOCATOR<br>RY<br>26/02/2017<br>Hasta | IA Autori   | iza a conducir <table-cell> Autoriza<br/>11222333<br/>ento Nro Documento<br/>nes</table-cell> | a Exportación temporar<br>DO<br>Do Don       | ia<br>MINIO<br>XDOO<br>ninio |

Si alguno de los datos no es correcto haga clic en **Cancelar**. Se borrará toda la información cargada

| 111 111                                                                  | 1                                                                      |                                                                      | 1                                                                    | TITULAR                                     |                            |
|--------------------------------------------------------------------------|------------------------------------------------------------------------|----------------------------------------------------------------------|----------------------------------------------------------------------|---------------------------------------------|----------------------------|
| atricula Nom                                                             | bre                                                                    |                                                                      | Registro                                                             | Cargo                                       |                            |
| ) JA NOTARIAL                                                            |                                                                        |                                                                      |                                                                      |                                             |                            |
| ACTUACION NOT/                                                           | ARIAL N                                                                | ▼ N 11111                                                            | 1111                                                                 | 26/02/2015                                  | 96                         |
| 90                                                                       |                                                                        | Serie Número                                                         |                                                                      | Fecha Expedición                            | Escritura                  |
| Agregar M     Auto     Autorizado                                        | luevo Autorizado a Condu<br>RIZACIÓN © REVOCATORIA                     | icir 💿                                                               | ducir 🗹 Autoriza                                                     | Exportación temporari<br>DON                | a<br>AINIO                 |
| Agregar M     Auto     Autorizado     MATIAS LAR                         | luevo Autorizado a Condu<br>RIZACIÓN © REVOCATORIA                     | Autoriza a cor                                                       | ducir 🗹 Autoriza                                                     | Exportación temporari<br>DOM                |                            |
| Agregar M     AUTO     AUTORIZADO     MATIAS LAR     Nombre              | luevo Autorizado a Condu<br>RIZACIÓN © REVOCATORIA<br>RY               | Licir I Autoriza a cor<br>Autoriza a cor<br>D.N.I.<br>Tipo Documento | ducir 🗹 Autoriza <ul> <li>11222333</li> <li>Nro Documento</li> </ul> | Exportación temporari<br>DON<br>XX<br>Domi  | a<br>AINIO<br>DOO          |
| Agregar N     AUTO     AUTORIZADO     MATIAS LAR     Nombre     VIGENCIA | luevo Autorizado a Condu<br>RIZACIÓN © REVOCATORIA<br>RY               | Autoriza a cor<br>D.N.I.<br>Tipo Documento                           | ducir 	☑ Autoriza                                                    | Exportación temporari<br>DON<br>XXX<br>Domi | a<br>NINIO<br>IDOD<br>Inio |
| Agregar M Autorizado Matias Lar Nombre Vigencia 26/02/2015               | Iuevo Autorizado a Condu<br>RIZACIÓN © REVOCATORIA<br>RY<br>26/02/2017 | Autoriza a cor                                                       | ducir   Autoriza  I1222333 Nro Documento                             | Exportación temporari<br>DON<br>XXX<br>Domi | a<br>AINIO<br>DOO<br>nio   |

# CARGA MASIVA DE UNA AUTORIZACION DE MANEJO

Seleccionar la opción Autorización y Autoriza a conducir

| Nueva Aut        | orización (Car       | ga Masiva)                              |               |                     |                  |
|------------------|----------------------|-----------------------------------------|---------------|---------------------|------------------|
|                  |                      | <ul> <li>Autoriza a conducir</li> </ul> | Autoriza Exp  | ortación temporaria |                  |
| 1111 1111        |                      |                                         | 1             | TITULAR             |                  |
| Matricula Nombre |                      |                                         | Registro      | Cargo               |                  |
| FOJA NOTARIAL    |                      | [                                       |               | _                   |                  |
| ACTUACION NOTAR  | IAL N                | ▼ N 111111                              | 111           | 26/02/2015          | 96               |
| Tipo<br>VIGENCIA |                      | Serie Número                            |               | Fecha Expedición    | Escritura        |
|                  |                      |                                         |               |                     |                  |
| Desde Ha:        | sta                  | Observaciones                           |               |                     |                  |
| Agregar Nue      | vo Autorizado a Cond |                                         | 1100000       | 1                   |                  |
| Nombre           |                      | Tipo Documento                          | Nro Documento |                     |                  |
| 🔊 Agregar Nue    | evo Dominio 💿        |                                         |               |                     |                  |
| DOMINIO          |                      |                                         |               |                     |                  |
| XXX000           |                      |                                         |               |                     |                  |
| Dominio          |                      |                                         |               |                     |                  |
|                  |                      |                                         |               |                     |                  |
|                  |                      |                                         |               |                     | Guardar Registra |

Completar los campos requeridos. En caso de necesitar agregar un nuevo autorizado de conducir o un nuevo dominio, hacer clic en el símbolo (+)

| NTE  1 TITULAR  Registro Cargo  AL N N IIIIIIII 26/02/2015 96 Serie Número Fecha Expedición Escritura  ta Observaciones  VO Autorizado a Conducir D.N.I. III222333 Tipo Documento Nro Documento                                                                                                    | AUTORIZACIÓN O REVOCATORIA                    | 🖉 Autoriza a con           | ducir 🔲 Autoriza Exp      | oortación temporaria |           |
|----------------------------------------------------------------------------------------------------|-----------------------------------------------|----------------------------|---------------------------|----------------------|-----------|
| 1 TTULAR   Registro Cargo   AL N   N 111111111   26/02/2015 96   Serie Número   Fecha Expedición Escritura   ta Observaciones   Evo Autorizado a Conducir Image: Conducir of the second second sec | SCRIBANO AUTORIZANTE                          |                            |                           | ·                    |           |
| AL N N   111111111   26/02/2015   96   Serie   Número   Fecha Expedición   Escritura                                                                                                    | 1111                                          |                            | 1                         | TITULAR              |           |
| AL N N 11111111 26/02/2015 96 Serie Número Fecha Expedición Escritura ta Observaciones  VO Autorizado a Conducir D.N.I. D.N.I. Tipo Documento Nro Documento Nro Documento                                                                                                    | fatricula Nombre                              |                            | Registro                  | Cargo                |           |
| AL N N N 11111111 26/02/2015 96 Serie Número Fecha Expedición Escritura ta Observaciones  VO Autorizado a Conducir O L.N.I. D.N.I. Tipo Documento Nro Documento Nro Documento                                                                                                    | OJA NOTARIAL                                  |                            |                           |                      |           |
| Serie Número Fecha Expedición Escritura ta Observaciones evo Autorizado a Conducir C D.N.I. D.N.I. I11222333 Tipo Documento Nro Documento evo Dominio                                                                                                    | ACTUACION NOTARIAL N                          | ▼ N 11                     | 1111111                   | 26/02/2015           | 96        |
| ta Observaciones  VO Autorizado a Conducir D.N.I. D.N.I. Tipo Documento Nro Documento                                                                                                    | ipo                                           | Serie Nú                   | mero                      | Fecha Expedición     | Escritura |
| D.N.I.                                                                                                    | O Agregar Nuevo Autorizado a Co<br>AUTORIZADO | onducir 📀                  |                           |                      |           |
| Tipo Documento Nro Documento                                                                                                    | MATIAS LARRY                                  | D.N.I.                     | • 11222333                |                      |           |
| evo Dominio 🚳                                                                                                    | Nombre                                        | Tipo Documento             | Nro Documer               | ito                  |           |
|                                                                                                    | AUTORIZADO<br>MATIAS LARRY<br>Nombre          | D. N. I.<br>Tipo Documento | ▼ 11222333<br>Nro Documer | to                   |           |
|                                                                                                    | Agregar Nuevo Dominio     Ominio     XXX000   |                            |                           |                      |           |

Si los datos son correctos haga clic en Registrar para publicar la autorización

| Nueva Autorización (C        | arga Masiv    | a)                    |                        |           |
|------------------------------|---------------|-----------------------|------------------------|-----------|
| ● AUTORIZACIÓN ○ REVOCATORIA | . 🖉 Autoriza  | a conducir 🔲 Autoriza | Exportación temporaria |           |
| SCRIBANO AUTORIZANTE         |               |                       |                        |           |
| 1111                         |               | 1                     | TITULAR                |           |
| latricula Nombre             |               | Registro              | Cargo                  |           |
| OJA NOTARIAL                 |               |                       |                        |           |
| ACTUACION NOTARIAL N         | ▼ N           | 11111111              | 26/02/2015             | 96        |
| ipo<br>VIGENCIA              | Serie         | Número                | Fecha Expedición       | Escritura |
|                              |               |                       |                        |           |
| Desde Hasta                  | Observaciones |                       |                        |           |
|                              |               |                       |                        |           |
| MATIAS LARRY                 | D.N.I.        | • 1122233             | 13                     |           |
| Nombre                       | Tipo Docu     | mento Nro Docum       | nento                  |           |
| 🔊 Agregar Nuevo Dominio 🛛 📀  |               |                       |                        |           |
| DOMINIO                      |               |                       |                        |           |
| XXX000                       |               |                       |                        |           |
| Dominio                      |               |                       |                        |           |
|                              |               |                       |                        |           |
|                              |               |                       |                        |           |

Si alguno de los datos no es correcto haga clic en **Cancelar**. Se borrará toda la información cargada

| Nueva Autorización (Car                        | ga Masiva)     |                       |                      |             |         |
|------------------------------------------------|----------------|-----------------------|----------------------|-------------|---------|
| AUTORIZACIÓN O REVOCATORIA                     | 🖉 Autoriza a c | onducir 🔲 Autoriza Ex | portación temporaria |             |         |
| ESCRIBANO AUTORIZANTE                          |                |                       |                      |             |         |
| 1111 1111                                      |                | 1                     | TITULAR              |             |         |
| Matricula Nombre                               |                | Registro              | Cargo                |             |         |
| OJA NOTARIAL                                   |                |                       |                      |             | _       |
| ACTUACION NOTARIAL N                           | ▼ N            | 11111111              | 26/02/2015           | 96          |         |
| lipo<br>VIGENCIA                               | Serie          | Número                | Fecha Expedición     | Escritura   |         |
|                                                |                |                       |                      |             |         |
| Deede Heste                                    | Observesiones  |                       |                      |             |         |
| Agregar Nuevo Autorizado a Condu<br>AUTORIZADO | ucir (2)       |                       |                      |             |         |
| MATIAS LARRY                                   | D.N.I.         | ▼ 11222333            |                      |             |         |
| Nombre                                         | Tipo Document  | o Nro Document        | 0                    |             |         |
| 🔊 Agregar Nuevo Dominio 🛛 🔇                    |                |                       |                      |             |         |
| DOMINIO                                        |                |                       |                      |             |         |
| *******                                        |                |                       |                      |             |         |
| Dominio                                        |                |                       |                      |             |         |
|                                                |                |                       |                      |             |         |
|                                                |                |                       | Guardar              | Registrar C | ancelar |

# CARGA MASIVA DE UNA AUTORIZACION PARA EXPORTACION TEMPORARIA

Seleccionar la opción Autorización y Autoriza Exportación temporaria

| Nueva Autorización (Car                                      | ga Masiva)               |                   |                                |                   |
|--------------------------------------------------------------|--------------------------|-------------------|--------------------------------|-------------------|
|                                                              | Autoriza a condu         | cir 🗹 Autoriza Ex | portación temporaria           |                   |
| 1111     1111       Matricula     Nombre       FOJA NOTARIAL |                          | 1<br>Registro     | TITULAR<br>Cargo               |                   |
| ACTUACION NOTARIAL N                                         | N 1111 Serie Núme        | 11111<br>ro       | 26/02/2015<br>Fecha Expedición | 96<br>Escritura   |
| VIGENCIA Desde Hasta                                         | Observaciones            |                   |                                |                   |
| Agregar Nuevo Autorizado a Condu<br>AUTORIZADO               | ucir ©                   |                   |                                |                   |
| Nombre                                                       | D.N.I.<br>Tipo Documento | Nro Documer       | to                             |                   |
| 🛯 Agregar Nuevo Dominio 🛛 🔾                                  |                          |                   |                                |                   |
| DOMINIO                                                      |                          |                   |                                |                   |
| Dominio                                                      |                          |                   |                                |                   |
|                                                              |                          |                   |                                | Guardar Registrar |

Completar los campos requeridos. En caso de necesitar agregar un nuevo autorizado de conducir o un nuevo dominio, hacer clic en el símbolo <sup>(2)</sup> (+)

| Nueva Autorización (Ca           | rga Masiva)      |                     |                      |                   |
|----------------------------------|------------------|---------------------|----------------------|-------------------|
|                                  | 🗌 Autoriza a con | ducir 🗹 Autoriza Ex | portación temporaria |                   |
| ESCRIBANO AUTORIZANTE            |                  |                     |                      |                   |
| 1111 1111                        |                  | 1                   | TITULAR              |                   |
| Matricula Nombre                 |                  | Registro            | Cargo                |                   |
| FOJA NOTARIAL                    |                  |                     |                      |                   |
| ACTUACION NOTARIAL N             | • N 1            | 1111111             | 26/02/2015           | 96                |
| Tipo                             | Serie Nú         | imero               | Fecha Expedición     | Escritura         |
| VIGENCIA                         |                  |                     |                      |                   |
| Deside Hasta                     | Observaciones    |                     |                      |                   |
|                                  |                  |                     |                      |                   |
| 🕖 Agregar Nuevo Autorizado a Con | ducir 🔘          |                     |                      |                   |
| AUTORIZADO                       |                  |                     |                      |                   |
| MATIAS LARRY                     | D.N.I.           | • 11222333          |                      |                   |
| Nombre                           | Tipo Documento   | Nro Documer         | nto                  |                   |
|                                  |                  |                     |                      |                   |
| 🕖 Agregar Nuevo Dominio 💿        |                  |                     |                      |                   |
| DOMINIO                          |                  |                     |                      |                   |
|                                  |                  |                     |                      |                   |
| Devicio                          |                  |                     |                      |                   |
| Dominio                          |                  |                     |                      |                   |
|                                  |                  |                     |                      |                   |
|                                  |                  |                     |                      | Guardar Registrar |

#### Hacer clic en Guardar

| 💿 AUTORIZACIÓN 🔘 REVOCATO                                          | RIA 🛛 🔲 Autoriza | a conducir 🗷 Autoriza Ex     | portación temporaria |           |
|--------------------------------------------------------------------|------------------|------------------------------|----------------------|-----------|
| SCRIBANO AUTORIZANTE                                               |                  |                              |                      |           |
| 1111 1111                                                          |                  | 1                            | TITULAR              |           |
| latricula Nombre                                                   |                  | Registro                     | Cargo                |           |
| OJA NOTARIAL                                                       |                  |                              |                      |           |
| ACTUACION NOTARIAL N                                               | • N              | 11111111                     | 26/02/2015           | 96        |
| ipo<br>AGENCIA                                                     | Serie            | Número                       | Fecha Expedición     | Escritura |
|                                                                    |                  |                              |                      |           |
| Desde Hasta                                                        | Observaciones    |                              |                      |           |
| 🕥 Agregar Nuevo Autorizado a                                       | Conducir 🔘       |                              |                      |           |
| Agregar Nuevo Autorizado a     AUTORIZADO     MATIAS LARRY         | Conducir ©       | ▼ 11222333                   |                      |           |
| Agregar Nuevo Autorizado a<br>AUTORIZADO<br>MATIAS LARRY<br>Nombre | Conducir S       | I11222333 mento Nro Document | 10                   |           |

Si los datos son correctos haga clic en Registrar para publicar la autorización

| Nueva Autorización (Ca            | rga Masiva)     |                      |                      |           |
|-----------------------------------|-----------------|----------------------|----------------------|-----------|
| ● AUTORIZACIÓN ● REVOCATORIA      | Autoriza a cond | lucir 🗹 Autoriza Exp | oortación temporaria |           |
|                                   |                 | 1                    |                      |           |
| Matricula Nombre                  |                 | Registro             | Cargo                |           |
| FOJA NOTARIAL                     |                 |                      |                      |           |
| ACTUACION NOTARIAL N              | ▼ N 11          | 1111111              | 26/02/2015           | 96        |
| Tipo<br>VIGENCIA                  | Serie Núr       | nero                 | Fecha Expedición     | Escritura |
|                                   |                 |                      |                      |           |
| Desde Hasta                       | Observaciones   |                      |                      |           |
| 🕖 Agregar Nuevo Autorizado a Cond | ucir 🔘          |                      |                      |           |
| AUTORIZADO                        |                 |                      |                      |           |
| MATIAS LARRY                      | D.N.I.          | • 11222333           |                      |           |
| Nombre                            | Tipo Documento  | Nro Documento        | )                    |           |
| 🕥 Agregar Nuevo Dominio 🛛 🕥       |                 |                      |                      |           |
| DOMINIO                           |                 |                      |                      |           |
| XXX000                            |                 |                      |                      |           |
| Dominio                           |                 |                      |                      |           |
|                                   |                 |                      |                      |           |
|                                   |                 |                      | Guardar              | Registrar |

Si alguno de los datos no es correcto haga clic en **Cancelar**. Se borrará toda la información cargada

|                                                                             | ORIZACION CREVOCATORIA                                                    | . 📃 🔲 Autoriza a con                             | iducir 🗹 Autoriza Ex  | portación temporaria |           |  |
|-----------------------------------------------------------------------------|---------------------------------------------------------------------------|--------------------------------------------------|-----------------------|----------------------|-----------|--|
| SCRIBANO AL                                                                 | UTORIZANTE                                                                |                                                  |                       |                      |           |  |
| 111                                                                         | 1111                                                                      |                                                  | 1                     | TITULAR              |           |  |
| atricula                                                                    | Nombre                                                                    |                                                  | Registro              | Cargo                |           |  |
| DJA NOTARIA                                                                 | AL.                                                                       |                                                  |                       |                      |           |  |
| ACTUACION                                                                   | NOTARIAL N                                                                | • N 1                                            | 1111111               | 26/02/2015           | 96        |  |
| po                                                                          |                                                                           | Serie Nú                                         | úmero                 | Fecha Expedición     | Escritura |  |
| IGENCIA                                                                     |                                                                           |                                                  |                       |                      |           |  |
|                                                                             |                                                                           |                                                  |                       |                      |           |  |
| esde                                                                        | Hasta                                                                     | Observaciones                                    |                       |                      |           |  |
| esde                                                                        | Hasta                                                                     | Observaciones                                    |                       |                      |           |  |
| esde<br>Ø Agreg                                                             | Hasta<br>gar Nuevo Autorizado a Co                                        | Observaciones                                    |                       |                      |           |  |
| esde<br>O Agreg<br>AUTORIZA                                                 | Hasta<br>Jar Nuevo Autorizado a Co                                        | Observaciones                                    |                       |                      |           |  |
| esde<br>Agreg<br>Autoriza<br>MATIAS                                         | Hasta<br>gar Nuevo Autorizado a Co<br>ADO<br>LARRY                        | Observaciones                                    | • 11222333            |                      |           |  |
| esde<br>Agreg     Agreg     Autoriz     MATIAS     Nombre                   | Hasta<br>gar Nuevo Autorizado a Co<br>ADO<br>LARRY                        | Observaciones  Inducir  D.N.I.  Tipo Documento   | I1222333 Nro Document |                      |           |  |
| esde<br>Agreg<br>AUTORIZA<br>MATIAS<br>Nombre                               | Hasta<br>gar Nuevo Autorizado a Co<br>ADO<br>LARRY                        | Observaciones  nducir  D.N.I.  Tipo Documento    | I1222333 Nro Document | <br>p                |           |  |
| Agreg     Agreg     Agreg     MATIAS     Nombre                             | Hasta<br>gar Nuevo Autorizado a Co<br>ADO<br>LARRY                        | Observaciones  nducir ③  D.N.I.  Tipo Documento  | 11222333 Nro Document |                      |           |  |
| esde<br>Agreg<br>AUTORIZA<br>MATIAS<br>Nombre<br>Agreg                      | Hasta<br>gar Nuevo Autorizado a Co<br>ADO<br>LARRY<br>gar Nuevo Dominio 🔇 | Observaciones  Inducir ③  D.N.I.  Tipo Documento | I1222333 Nro Document | 0                    |           |  |
| esde<br>Agreg<br>AUTORIZA<br>MATIAS<br>Nombre<br>Agreg<br>DOMINIO           | Hasta<br>gar Nuevo Autorizado a Co<br>ADO<br>LARRY<br>gar Nuevo Dominio 📀 | Observaciones  Inducir  D.N.I.  Tipo Documento   | I1222333 Nro Document | <br>o                |           |  |
| esde<br>Agreg<br>AUTORIZA<br>MATIAS<br>Nombre<br>Agreg<br>DOMINIO<br>XXX000 | Hasta<br>gar Nuevo Autorizado a Co<br>ADO<br>LARRY<br>gar Nuevo Dominio 3 | Observaciones  Inducir  D.N.I.  Tipo Documento   | I1222333 Nro Document |                      |           |  |

#### CARGA DE UNA REVOCACION DE AUTORIZACION DE MANEJO

Seleccionar la opción **Revocatoria** y **Autoriza a conducir** 

| CRIBANO AU                                              | JTORIZANTE                                               |                      |                                                                                                    |                                                                          |                               |
|---------------------------------------------------------|----------------------------------------------------------|----------------------|----------------------------------------------------------------------------------------------------|--------------------------------------------------------------------------|-------------------------------|
| 111                                                     | 1111                                                     |                      | 1                                                                                                   | TITULAR                                                                  |                               |
| tricula                                                 | Nombre                                                   |                      | Registro                                                                                            | Cargo                                                                    |                               |
| JA NOTARIA                                              | L                                                        |                      |                                                                                                    |                                                                          |                               |
| CTUACION                                                | NOTARIAL N                                               | ▼ N                  | 11111111                                                                                            | 26/02/2015                                                               | 96                            |
| 0                                                       |                                                          | Serie                | Número                                                                                              | Fecha Expedición                                                         | Escritura                     |
|                                                         |                                                          | ✓ Auto               | oriza a conducir 🔲 Auto                                                                             | riza Exportación tempora                                                 | ria                           |
| AUTORIZA                                                | AUTORIZACIÓN    REVOCATORIA                              | ✓ Auto               | oriza a conducir 🔲 Auto                                                                             | riza Exportación tempora<br>DOI                                          | ria<br>MINIO                  |
| AUTORIZA<br>MATIAS I                                    | AUTORIZACIÓN   REVOCATORIA  DO  LARRY                    | D.N.I.               | oriza a conducir 🔲 Auto                                                                             | niza Exportación tempora<br>DO<br>B                                      | ria<br>MINIO<br>KODO          |
| AUTORIZA<br>MATIAS I<br>Nombre<br>VIGENCIA              | AUTORIZACIÓN © REVOCATORIA<br>IDO<br>LARRY               | D.N.I.<br>Tipo Docum | oriza a conducir Auto<br>Till<br>Auto<br>Auto<br>Ill<br>Ill<br>Auto<br>Ill<br>Auto<br>Nro Documento | riza Exportación tempora<br>DO<br>3<br>ento Dor                          | ria<br>MINIO<br>KODO<br>Iinio |
| AUTORIZA<br>MATIAS I<br>Nombre<br>VIGENCIA<br>26/02/201 | AUTORIZACIÓN REVOCATORIA<br>DO<br>LARRY<br>15 26/02/2017 | D.N.I.<br>Tipo Docum | oriza a conducir Auto                                                                               | riza Exportación tempora<br>DO<br>3 xxxxxxxxxxxxxxxxxxxxxxxxxxxxxxxxxxxx | ria<br>MINIO<br>KODO<br>inio  |

Completar todos los campos correspondientes y hacer clic en Guardar

| Nueva Au           | torización             |           |               |                |                        |                   |
|--------------------|------------------------|-----------|---------------|----------------|------------------------|-------------------|
| ESCRIBANO ALITORIZ | ANTE                   |           |               |                |                        |                   |
| 1111 111           |                        |           |               | 1              |                        |                   |
| Matricula Nomb     | re                     |           |               | Registro       | Cargo                  |                   |
| FOJA NOTARIAL      |                        |           |               |                |                        |                   |
| ACTUACION NOTA     | RIAL N                 | ' N       | 1111111       | 11             | 26/02/2015             | 96                |
| Tipo               |                        | Serie     | Número        |                | Fecha Expedición       | Escritura         |
|                    | RIZACIÓN 💿 REVOCATORIA | ✓ Aut     | oriza a condu | cir 🔲 Autoriza | Exportación temporaria | NIO               |
| MATIAS LARR        | (                      | D.N.I.    | •             | 11222333       | XXX00                  | 00                |
| Nombre             |                        | Tipo Docu | mento         | Nro Documento  | Domini                 | 0                 |
| VIGENCIA           |                        |           |               |                |                        |                   |
| 26/02/2015         | 26/02/2017             |           |               |                |                        |                   |
| Desde              | Hasta                  | Observaci | iones         |                |                        |                   |
|                    |                        |           |               |                |                        | Guardar Registrar |

Si los datos son correctos haga clic en **Registrar** para publicar la autorización

| CRIBANO                                                                                                    | AUTORIZANTE                                                                                            |        |                                                                      |                                                           |                      |
|----------------------------------------------------------------------------------------------------|----------------------------------------------------------------------------------------------------|--------|----------------------------------------------------------------------|-----------------------------------------------------------|----------------------|
| 111                                                                                                    | 1111                                                                                                   |        | 1                                                                    | TITULAR                                                   |                      |
| tricula                                                                                                    | Nombre                                                                                                 |        | Registro                                                             | Cargo                                                     |                      |
| JA NOTAR                                                                                                    | RIAL                                                                                                   |        |                                                                      |                                                           |                      |
| CTUACIC                                                                                                    | IN NOTARIAL N                                                                                          | ▼ N    | 11111111                                                             | 26/02/2015                                                | 96                   |
| 0                                                                                                    |                                                                                                    | Serie  | Número                                                               | Eecha Expedición                                          | Ecorituro            |
| Agr     Agr     Agr | egar Nuevo Autorizado a Cond                                                                           | ucir 💿 | oriza a conducir 🗌 Aut                                               | oriza Exportación temporar                                | ia                   |
| Agr     Agr     Agr     Autor                                                                                                    | egar Nuevo Autorizado a Cond<br>D AUTORIZACIÓN ® REVOCATORI<br>IZADO                                   | ucir ③ | oriza a conducir 🔲 Aut                                               | oriza Exportación temporar                                | ia                   |
| Agr     Agr     Agr     Autor     MATIA                                                                                                    | egar Nuevo Autorizado a Cond<br>AUTORIZACIÓN ® REVOCATORI<br>IZADO<br>S LARRY                          | A Auto | oriza a conducir 🔲 Aul                                               | oriza Exportación temporar<br>DON                         | ia<br>/////000       |
| Agr     Agr     Agr     Autor     MATIA     Nombre                                                                                                    | egar Nuevo Autorizado a Cond<br>AUTORIZACIÓN ® REVOCATORI<br>IZADO<br>S LARRY                          | A Auto | oriza a conducir Aut       Ill     1122233       nento     Nro Docur | oriza Exportación temporar<br>DON<br>13 XXX<br>nento Domi | ia<br>//INIO<br>//OO |
| Agr     Agr     Agr     Autori     MATIA     Nombre     VIGENC                                                                                                    | egar Nuevo Autorizado a Cond<br>AUTORIZACIÓN ® REVOCATORI<br>IZADO<br>S LARRY                          | A Auto | oriza a conducir 🔲 Aut<br>1122233<br>nento Nro Docur                 | oriza Exportación temporar<br>DON<br>3<br>nento Doni      | ia<br>AINIO<br>2000  |
| Agr     Agr     Autor     MATIA     Nombre     VIGENC     26/02/2                                                                                                    | egar Nuevo Autorizado a Cond<br>AUTORIZACIÓN ® REVOCATORI<br>IZADO<br>S LARRY<br>IA<br>2015 26/02/2017 | A Auto | oriza a conducir 🔲 Aut<br>Il 122233<br>nento Nro Docur               | ioriza Exportación temporar<br>DON<br>13<br>nento Domi    | ia<br>AINIO<br>DOO   |

Si alguno de los datos no es correcto haga clic en **Cancelar**. Se borrará toda la información cargada

| Nueva Au        | utorización |            |               |                |                             |                    |
|-----------------|-------------|------------|---------------|----------------|-----------------------------|--------------------|
| ESCRIBANO AUTOR | NZANTE      |            |               |                |                             |                    |
| 1111 11         | 11          |            |               | 1              | TITULAR                     |                    |
| Matricula Nor   | nbre        |            |               | Registro       | Cargo                       |                    |
| FOJA NOTARIAL   |             |            |               |                |                             |                    |
| ACTUACION NOT   | FARIAL N    | • N        | 11111111      | 1              | 26/02/2015                  | 96                 |
| Tipo            |             | Serie      | Número        |                | Fecha Expedición            | Escritura          |
|                 | ORIZACIÓN   | ✓ Aut      | oriza a condu | cir 🔲 Autoriza | Exportación temporar<br>DON | іа<br>ЛІNIO        |
| MATIAS LAR      | RY          | D.N.I.     | •             | 11222333       | xxx                         | 000                |
| Nombre          |             | Tipo Docur | nento         | Nro Documento  | Domi                        | inio               |
| VIGENCIA        |             |            |               |                |                             |                    |
| 26/02/2015      | 26/02/2017  |            |               |                |                             |                    |
| Desde           | Hasta       | Observaci  | ones          |                |                             |                    |
| L               |             |            |               |                | Guardar                     | Registrar Cancelar |

# CARGA DE UNA REVOCACION DE AUTORIZACION PARA EXPORTACION TEMPORARIA

Seleccionar la opción Revocatoria y Autorización para Exportación temporaria

| Nueva Autorización                                                                       |                                   |                                   |
|------------------------------------------------------------------------------------------|-----------------------------------|-----------------------------------|
| ESCRIBANO AUTORIZANTE       1111     1111       Matricula     Nombre       FOJA NOTARIAL | 1<br>Registro                     | TITULAR<br>Cargo                  |
| ACTUACION NOTARIAL N                                                                     | ▼ N 11111111                      | 26/02/2015 96                     |
| Tipo                                                                                     | Serie Número                      | Fecha Expedición Escritura        |
|                                                                                          | 🗌 🔲 Autoriza a conducir 🗹 Autori: | za Exportación temporaria DOMINIO |
| MATIAS LARRY                                                                             | D.N.I. T 11222333                 | ×××000                            |
| Nombre<br>VIGENCIA                                                                       | Tipo Documento Nro Document       | to Dominio                        |
| 26/02/2015 26/02/2017                                                                    |                                   |                                   |
| Desde Hasta                                                                              | Observaciones                     | ,                                 |
|                                                                                          |                                   | Guardar Registrar                 |

Completar todos los campos correspondientes y hacer clic en Guardar

| Nueva        | Autorización  |            |                        |                                     |                   |
|--------------|---------------|------------|------------------------|-------------------------------------|-------------------|
| ESCRIBANO A  | UTORIZANTE    |            |                        |                                     |                   |
| 1111         | 1111          |            | 1                      | TITULAR                             |                   |
| Matricula    | Nombre        |            | Registro               | Cargo                               |                   |
| FOJA NOTARIA | AL.           |            |                        |                                     |                   |
| ACTUACION    | NOTARIAL N    | • N        | 11111111               | 26/02/2015                          | 96                |
| Тіро         |               | Serie      | Número                 | Fecha Expedición                    | Escritura         |
| AUTORIZ/     |               | D N I      | oriza a conducir 🗹 Aut | oriza Exportación temporaria<br>DOM |                   |
| Nombre       |               | Tipo Docun | nento Nro Docur        | nento Domin                         | io                |
| VIGENCIA     |               |            |                        |                                     |                   |
| 26/02/20     | 15 26/02/2017 |            |                        |                                     |                   |
| Desde        | Hasta         | Observacio | ones                   |                                     |                   |
|              |               |            |                        | G                                   | Guardar Registrar |

Si los datos son correctos haga clic en Registrar para publicar la autorización

| CRIBANO           | AUTORIZANTE                                                                                    |                                              |                                                                     |                                                                     |           |
|-------------------|------------------------------------------------------------------------------------------------|----------------------------------------------|---------------------------------------------------------------------|---------------------------------------------------------------------|-----------|
| 111               | 1111                                                                                           |                                              | 1                                                                   | TITULAR                                                             |           |
| tricula           | Nombre                                                                                         |                                              | Registro                                                            | Cargo                                                               |           |
| JA NOTAR          | IAL                                                                                            |                                              |                                                                     |                                                                     |           |
|                   |                                                                                                | ▼ N                                          | 11111111                                                            | 26/02/2015                                                          | 96        |
| CTUACIO           | N NOTARIAL N                                                                                   | * IN                                         |                                                                     | 20/02/2013                                                          | 50        |
| CTUACIO           | n NOTARIAL N<br>egar Nuevo Autorizado a Condi                                                  | Serie                                        | Número                                                              | Fecha Expedición                                                    | Escritura |
| O Agro            | egar Nuevo Autorizado a Condi<br>autorización ervocatori<br>zado                               | Serie                                        | Número                                                              | Fecha Expedición                                                    | Escritura |
|                   | N NOTARIAL N<br>egar Nuevo Autorizado a Condi<br>AUTORIZACIÓN © REVOCATORI/<br>ZADO<br>S LARRY | Serie<br>ucir O<br>D.N.I.                    | Número vriza a conducir 🗹 Autor 11222333                            | iza Exportación temporaria                                          | Escritura |
| AUTORIA<br>Nombre | N NOTARIAL N<br>egar Nuevo Autorizado a Condi<br>AUTORIZACIÓN<br>REVOCATORI<br>ZADO<br>S LARRY | Serie<br>Ucir O<br>A<br>D.N.I.<br>Tipo Docur | Número viza a conducir Autor (11222333 v) 11222333 uento Nro Docume | Fecha Expedición  iza Exportación temporaria  DOM  xxxE  nto  Domin | Escritura |
| Agro              | N NOTARIAL N<br>egar Nuevo Autorizado a Condi<br>autorización Revocatori<br>zado<br>S LARRY    | Serie<br>Ucir ©<br>D.N.I.<br>Tipo Docur      | Número viza a conducir Autor 11222333 ento Nro Docume               | Fecha Expedición iza Exportación temporaria DOM nto Domin           | Escritura |
| 0 Agro            | AUTORIZACIÓN REVOCATORI<br>AUTORIZACIÓN REVOCATORI<br>S LARRY<br>A<br>D15 26/02/2017           | Serie<br>Ucir O<br>D.N.I.<br>Tipo Docur      | Número vriza a conducir C Autor vi 11222333 vento Nro Docume        | Fecha Expedición iza Exportación temporaria DOM nto Domin           | Escritura |

Si alguno de los datos no es correcto haga clic en **Cancelar**. Se borrará toda la información cargada

| lueva      | a Autorización               |           |                 |               |                        |                  |
|------------|------------------------------|-----------|-----------------|---------------|------------------------|------------------|
| SCRIBANO   | AUTORIZANTE                  |           |                 |               |                        |                  |
| 111        | 1111                         |           |                 | 1             | TITULAR                |                  |
| atricula   | Nombre                       |           |                 | Registro      | Cargo                  |                  |
| ) JA NOTAF | RIAL                         |           |                 |               |                        |                  |
| ACTUACIO   | N NOTARIAL N                 | • N       | 111111111       |               | 26/02/2015             | 96               |
| 00         |                              | Serie     | Número          |               | Fecha Expedición       | Escritura        |
| AUTOR      | O AUTORIZACIÓN   REVOCATORIA | Aut       | oriza a conduci | r 🗷 Autoriza  | Exportación temporaria | NIO              |
| MATIA      | S LARRY                      | D.N.I.    | •               | 11222333      | XXX0                   | 00               |
| Nombre     |                              | Tipo Docu | mento           | Nro Documento | Domin                  | io               |
| VIGENC     | A                            |           |                 |               |                        |                  |
| 26/02/2    | 2015 26/02/2017              |           |                 |               |                        |                  |
| Desde      | Hasta                        | Observaci | iones           |               |                        |                  |
|            |                              |           |                 |               | Guardar                | gistrar Cancelar |

# CARGA MASIVA DE UNA REVOCACION DE AUTORIZACION DE MANEJO

Seleccionar la opción Revocatoria y Autoriza a conducir

| Nueva Autorización (Car           | ga Masiva)       |                              |                      |                   |
|-----------------------------------|------------------|------------------------------|----------------------|-------------------|
|                                   | Autoriza a condu | icir 🔲 Autoriza Exp          | oortación temporaria |                   |
| 1111 1111                         |                  | 1                            | TITULAR              |                   |
| Matricula Nombre<br>FOJA NOTARIAL |                  | Registro                     | Cargo                |                   |
| ACTUACION NOTARIAL N              | • N 111          | 111111                       | 26/02/2015           | 96                |
| Tipo                              | Serie Núm        | ero                          | Fecha Expedición     | Escritura         |
| Desde Hasta                       | Observaciones    | <ul> <li>11222333</li> </ul> |                      |                   |
| Nombre                            | Tipo Documento   | Nro Document                 | 0                    |                   |
|                                   |                  |                              |                      |                   |
| ×××000                            |                  |                              |                      |                   |
| Dominio                           |                  |                              |                      |                   |
|                                   |                  |                              |                      | Guardar Registrar |

#### Hacer clic en Guardar

|                                                      | RIZACIÓN I REVOCATORI         | A 🛛 🗹 Autoriz | a a conducir 🔲 Autori:             | za Exportación temporaria |           |
|------------------------------------------------------|-------------------------------|---------------|------------------------------------|---------------------------|-----------|
| SCRIBANO AU                                          | TORIZANTE                     |               |                                    |                           |           |
| 1111                                                 | 1111                          |               | 1                                  | TITULAR                   |           |
| fatricula                                            | Nombre                        |               | Registr                            | ro Cargo                  |           |
| OJA NOTARIAL                                         | -                             |               |                                    |                           |           |
| ACTUACION N                                          | NOTARIAL N                    | • N           | 11111111                           | 26/02/2015                | 96        |
| їро                                                  |                               | Serie         | Número                             | Fecha Expedición          | Escritura |
| VIDENCIA                                             |                               |               |                                    |                           |           |
|                                                      |                               |               |                                    |                           |           |
|                                                      |                               |               |                                    |                           |           |
| Desde                                                | Hasta                         | Observacion   | es                                 |                           |           |
| Desde<br><b>O</b> Agrega<br>AUTORIZA                 | ar Nuevo Autorizado a C       | Observacion   | es                                 |                           |           |
| Desde<br>Desde<br>Agreg:<br>AUTORIZA<br>MATIAS I     | ar Nuevo Autorizado a C<br>DO | Observacion   | es<br>. • 1122                     | 2333                      |           |
| Agreg     Agreg     Autoriza     MATIAS L     Nombre | Hasta                         | Observacion   | es<br>. • 1122:<br>ocumento Nro Do | 2333<br>ocumento          |           |

Si los datos son correctos haga clic en Registrar para publicar la autorización

| Nueva      | a Autorización (Ca                   | rga Masiva | a)           |              |                     |           |
|------------|--------------------------------------|------------|--------------|--------------|---------------------|-----------|
| O AUT      | FORIZACIÓN 💿 REVOCATORIA             | 🕑 Autoriza | a conducir 🔲 | Autoriza Exp | ortación temporaria |           |
| ESCRIBANO  | AUTORIZANTE                          |            |              |              |                     |           |
| 1111       | 1111                                 |            |              | 1            | TITULAR             |           |
| Matricula  | Nombre                               |            |              | Registro     | Cargo               |           |
| FOJA NOTAR | NAL                                  |            |              |              |                     |           |
| ACTUACIO   | N NOTARIAL N                         | • N        | 11111111     | 1            | 26/02/2015          | 96        |
| Tipo       |                                      | Serie      | Número       |              | Fecha Expedición    | Escritura |
| Agr        | egar Nuevo Autorizado a Con<br>IZADO | ducir 🕥    |              |              |                     |           |
| MATIA      | AS LARRY                             | D.N.I.     | •            | 11222333     |                     |           |
| Nombre     |                                      | Tipo Docu  | umento       | Nro Document | 0                   |           |
| 🔊 Agr      | egar Nuevo Dominio 🛛 💿               |            |              |              |                     |           |
| DOMINI     | 10                                   |            |              |              |                     |           |
| XXX000     | )                                    |            |              |              |                     |           |
| Dominio    |                                      |            |              |              |                     |           |
|            |                                      |            |              |              | Guardar             | Registrar |

Si alguno de los datos no es correcto haga clic en **Cancelar**. Se borrará toda la información cargada

| Nueva Autorización (Carg                                                             | ja Masiva     | )          |               |                    |              |        |
|--------------------------------------------------------------------------------------|---------------|------------|---------------|--------------------|--------------|--------|
|                                                                                      | 🗹 Autoriza a  | conducir 🔲 | Autoriza Expo | rtación temporaria |              |        |
| ESCRIBANO AUTORIZANTE           1111         1111           Matricula         Nombre |               |            | 1<br>Registro |                    |              |        |
|                                                                                      | ▼ N           | 11111111   | 1             | 26/02/2015         | 96           |        |
|                                                                                      | Serie         | Número     | •             | Fecha Expedición   | Escritura    |        |
| Desde Hasta                                                                          | Observaciones |            |               |                    |              |        |
| Agregar Nuevo Autorizado a Condu                                                     | cir 🔘         |            |               |                    |              |        |
| AUTORIZADO<br>MATIAS LARRY                                                           | D.N.I.        | T          | 11222333      | ]                  |              |        |
| Nombre                                                                               | Tipo Docum    | ento       | Nro Documento |                    |              |        |
| Agregar Nuevo Dominio<br>DOMINIO                                                     |               |            |               |                    |              |        |
| XXXD00                                                                               |               |            |               |                    |              |        |
|                                                                                      |               |            |               |                    |              |        |
|                                                                                      |               |            |               | Guardar            | Registrar Ca | ncelar |

# CARGA MASIVA DE UNA REVOCACION DE AUTORIZACION PARA EXPORTACION TEMPORARIA

Seleccionar la opción **Revocatoria** y **Autorización para Exportación** temporaria

|                                                                                                    | IA 🔲 Autoriz:                            | a a conducir 🕑 Autoriza E                                             | xportación temporaria |           |
|----------------------------------------------------------------------------------------------------|------------------------------------------|-----------------------------------------------------------------------|-----------------------|-----------|
|                                                                                                    |                                          |                                                                       |                       |           |
| 111 1111                                                                                                    |                                          | 1                                                                     | TITULAR               |           |
| atricula Nombre                                                                                                   |                                          | Registro                                                              | Cargo                 |           |
| DJA NOTARIAL                                                                                                    |                                          |                                                                       |                       |           |
| ACTUACION NOTARIAL N                                                                                              | ▼ N                                      | 11111111                                                              | 26/02/2015            | 96        |
| 00                                                                                                    | Serie                                    | Número                                                                | Fecha Expedición      | Escritura |
| esde Hasta                                                                                                    | Observaciones                            | 5                                                                     |                       |           |
| esde Hasta                                                                                                    | Observaciones                            | \$                                                                    |                       |           |
| esde Hasta                                                                                                    | Observaciones                            | s                                                                     |                       |           |
| Agregar Nuevo Autorizado a C AUTORIZADO MATIAS LARRY                                                              | Observaciones                            | ▼ 11222333                                                            |                       |           |
| esde Hasta  Agregar Nuevo Autorizado a (  AUTORIZADO  MATIAS LARRY  Nombre                                        | Observaciones Conducir © D.N.I. Tipo Doc | s       Ill       Interview       Interview       Nro       Documento | nto                   |           |
| esde Hasta  Agregar Nuevo Autorizado a C  AUTORIZADO  MATIAS LARRY Nombre  Agregar Nuevo Dominio                  | Observaciones Conducir ③ D.N.I. Tipo Doc | s       Ill       Ill       Interview       Nro       Documento       | nto                   |           |
| esde Hasta  Agregar Nuevo Autorizado a C  AUTORIZADO  MATIAS LARRY Nombre  Agregar Nuevo Dominio  DOMINIO         | Observaciones Conducir ③ D.N.I. Tipo Doc | s 11222333<br>umento Nro Documen                                      | nto                   |           |
| esde Hasta  Agregar Nuevo Autorizado a C  AUTORIZADO  MATIAS LARRY Nombre  Agregar Nuevo Dominio  DOMINIO  XXX000 | Observaciones Conducir ③ D.N.I. Tipo Doc | s       Ill       Ill       umento       Nro       Documento          | nto                   |           |

#### Hacer clic en Guardar

|                                                                                                    |                    | a a conducir 🕑 Autoriza      | a Exportación temporaria |           |
|----------------------------------------------------------------------------------------------------|--------------------|------------------------------|--------------------------|-----------|
| SCRIBANO AUTORIZANTE                                                                                                    |                    |                              |                          |           |
| 111 1111                                                                                                    |                    | 1                            | TITULAR                  |           |
| atricula Nombre                                                                                                    |                    | Registro                     | Cargo                    |           |
| JA NOTARIAL                                                                                                    |                    |                              |                          |           |
| ACTUACION NOTARIAL N                                                                                                    | • N                | 11111111                     | 26/02/2015               | 96        |
| IGENCIA                                                                                                    | Serie              | Número                       | Fecha Expedición         | Escritura |
|                                                                                                    |                    |                              |                          |           |
| esde Hasta                                                                                                    | Observaciones      | P                            |                          |           |
| Agregar Nuevo Autorizado a c                                                                                                    |                    |                              |                          |           |
| AUTORIZADO<br>MATIAS LARRY                                                                                                    | D.N.I.             | ▼ 112223                     | 33                       |           |
| AUTORIZADO<br>MATIAS LARRY<br>Nombre                                                                                                    | D.N.I.<br>Tipo Doc | ▼ 112223<br>umento Nro Docu  | 133<br>Imento            |           |
| Autorizado a Contractorizado a Contractorizado a | D.N.I.<br>Tipo Doc | ▼ 112223<br>urmento Nro Docu | 133<br>Imento            |           |
| AUTORIZADO MATIAS LARRY Nombre  Agregar Nuevo Dominio                                                                                                    | D.N.I.<br>Tipo Doc | I12223 umento Nro Docu       | 133<br>umento            |           |
| Agregar Nuevo Adtorizado a C     AUTORIZADO     MATIAS LARRY     Nombre     O Agregar Nuevo Dominio      DOMINIO     XXX000                                                                                                    | D.N.I.<br>Tipo Doc | ▼ 112223<br>umento Nro Docu  | 133<br>Imento            |           |

Si los datos son correctos haga clic en Registrar para publicar la autorización

| Nueva Autorización (Ca                       | rga Masiva    | a)                      |                       |                    |
|----------------------------------------------|---------------|-------------------------|-----------------------|--------------------|
|                                              | 🗌 Autoriza    | a conducir 💌 Autoriza E | xportación temporaria |                    |
| 1111 1111                                    |               | 1                       | TITULAR               |                    |
| Matricula Nombre                             |               | Registro                | Cargo                 |                    |
| ACTUACION NOTARIAL N                         | ▼ N           | 11111111                | 26/02/2015            | 96                 |
| Tipo<br>VIGENCIA                             | Serie         | Número                  | Fecha Expedición      | Escritura          |
|                                              |               |                         |                       |                    |
| Desde Hasta                                  | Observaciones |                         |                       |                    |
| Agregar Nuevo Autorizado a Con<br>AUTORIZADO | ducir 🧿       |                         |                       |                    |
| MATIAS LARRY                                 | D.N.I.        | ▼ 11222333              |                       |                    |
| Nombre                                       | Tipo Docu     | mento Nro Documer       | nto                   |                    |
| 🕥 Agregar Nuevo Dominio 🛛 🕲                  |               |                         |                       |                    |
| DOMINIO                                      |               |                         |                       |                    |
| XXX000                                       |               |                         |                       |                    |
| Dominio                                      |               |                         |                       |                    |
|                                              |               |                         | Guardar               | Registrar Cancelar |

Si alguno de los datos no es correcto haga clic en **Cancelar**. Se borrará toda la información cargada

| Nueva                                 | Autorización (Car                                          | ga Masiva     | a)           |                |                     |           |          |
|---------------------------------------|------------------------------------------------------------|---------------|--------------|----------------|---------------------|-----------|----------|
| O AUT                                 | ORIZACIÓN                                                  | Autoriza      | a conducir 🛽 | 🛯 Autoriza Exp | ortación temporaria |           |          |
| ESCRIBANO                             | AUTORIZANTE                                                | _             |              |                |                     |           |          |
| 1111                                  | 1111                                                       |               |              | 1              | TITULAR             |           |          |
| Matricula                             | Nombre                                                     |               |              | Registro       | Cargo               |           |          |
| FOJA NOTAR                            | NAL                                                        |               |              |                |                     |           |          |
| ACTUACIO                              | N NOTARIAL N                                               | ▼ N           | 11111111     | 1              | 26/02/2015          | 96        |          |
| Тіро                                  |                                                            | Serie         | Número       |                | Fecha Expedición    | Escritura |          |
| Desde                                 | Hasta<br>egar Nuevo Autorizado a Conc<br>IZADO<br>IS LARRY | Observaciones |              | 11222333       | ]                   |           |          |
| Agr     DOMINI     XXXD00     Dominio | egar Nuevo Dominio 💿<br>O                                  |               |              |                |                     |           |          |
|                                       |                                                            |               |              |                | Guardar             | Registrar | Cancelar |

#### CONSULTA DE TRÁMITES REGISTRADOS Y/O SIN REGISTRAR

Hacer clic en la opción Consultas del menú principal

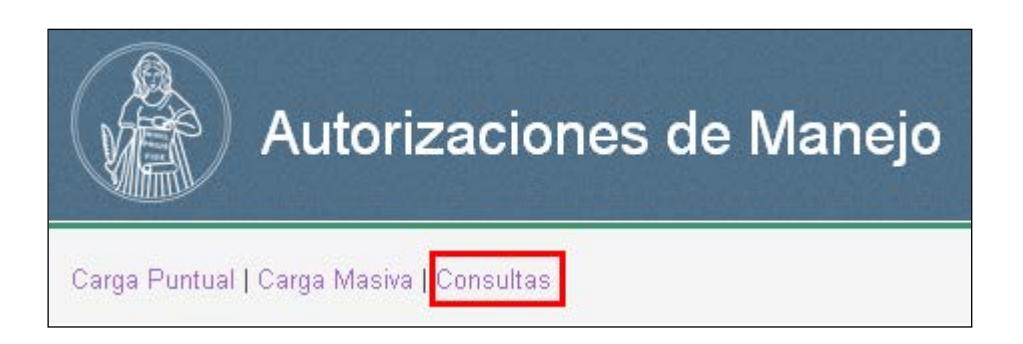

Visualizará un listado completo de los trámites registrados y sin registrar

| Consu  | Consulta de Autorizaciones |                                                    |               |  |  |
|--------|----------------------------|----------------------------------------------------|---------------|--|--|
| Código | Fecha                      | Foja                                               | Estado        |  |  |
| 28     | 26/02/2015                 | ACTUACION NOTARIAL N - SERIE: N - NÚMERO: 18500416 | Sin Registrar |  |  |
| 27     | 25/02/2015                 | ACTUACION NOTARIAL N - SERIE: N - NÚMERO: 18500415 | Sin Registrar |  |  |
| 26     | 25/02/2015                 | ACTUACION NOTARIAL N - SERIE: N - NÚMERO: 18500427 | Sin Registrar |  |  |
| 25     | 25/02/2015                 | ACTUACION NOTARIAL N - SERIE: N - NÚMERO: 18500426 | Registrada    |  |  |
| 23     | 20/02/2015                 | ACTUACION NOTARIAL N - SERIE: N - NÚMERO: 18500409 | Registrada    |  |  |
| 22     | 20/02/2015                 | ACTUACION NOTARIAL N - SERIE: N - NÚMERO: 18500408 | Registrada    |  |  |
| 21     | 20/02/2015                 | ACTUACION NOTARIAL N - SERIE: N - NÚMERO: 18500407 | Registrada    |  |  |
| 18     | 20/02/2015                 | ACTUACION NOTARIAL N - SERIE: N - NÚMERO: 18500404 | Registrada    |  |  |
| 16     | 20/02/2015                 | ACTUACION NOTARIAL N - SERIE: N - NÚMERO: 18500403 | Registrada    |  |  |
| 13     | 23/02/2015                 | ACTUACION NOTARIAL N - SERIE: N - NÚMERO: 18500425 | Registrada    |  |  |
| 12     | 24/02/2015                 | ACTUACION NOTARIAL N - SERIE: N - NÚMERO: 18500405 | Registrada    |  |  |
| 11     | 24/02/2015                 | ACTUACION NOTARIAL N - SERIE: N - NÚMERO: 18500406 | Registrada    |  |  |

#### **CONSTANCIA DE REGISTRACION**

Puede imprimir la constancia de registración de un trámite de dos formas distintas:

**Opción A:** Descargar la constancia en el instante en que se termina de registrar una autorización

- Una vez que hace clic en **Registrar,** aparecerá la leyenda **Puede** imprimir la constancia de registración haciendo clic aquí
- Hacer clic sobre esa leyenda

| Nueva Autorización                                                                   |                                                                                     |                   |
|--------------------------------------------------------------------------------------|-------------------------------------------------------------------------------------|-------------------|
| ESCRIBANO AUTORIZANTE                                                                |                                                                                     |                   |
|                                                                                      |                                                                                     | •                 |
| Matricula Nombre                                                                     | Registro Ca                                                                         | rgo               |
| FOJA NOTARIAL                                                                        |                                                                                     |                   |
| CERT. FIRMAS AZUL                                                                    | R                                                                                   |                   |
| Tipo                                                                                 | Serie Número Fe                                                                     | cha Expedición    |
| AUTORIZACIÓN      REVOCATORIA     AUTORIZADO     Nombre     VIGENCIA     Desde Hasta | Autoriza a conducir Autoriza Expo D.N.I. Tipo Documento Nro Documento Observaciones | DOMINIO           |
|                                                                                      |                                                                                     | Guardar Registrar |
| La autoria<br><u>Puede imprimir la</u>                                               | zación ha sido registrada exitosamente.<br>constancia de registracón haciendo cli   | ick AQUÍ          |

- Aparecerá la constancia correspondiente

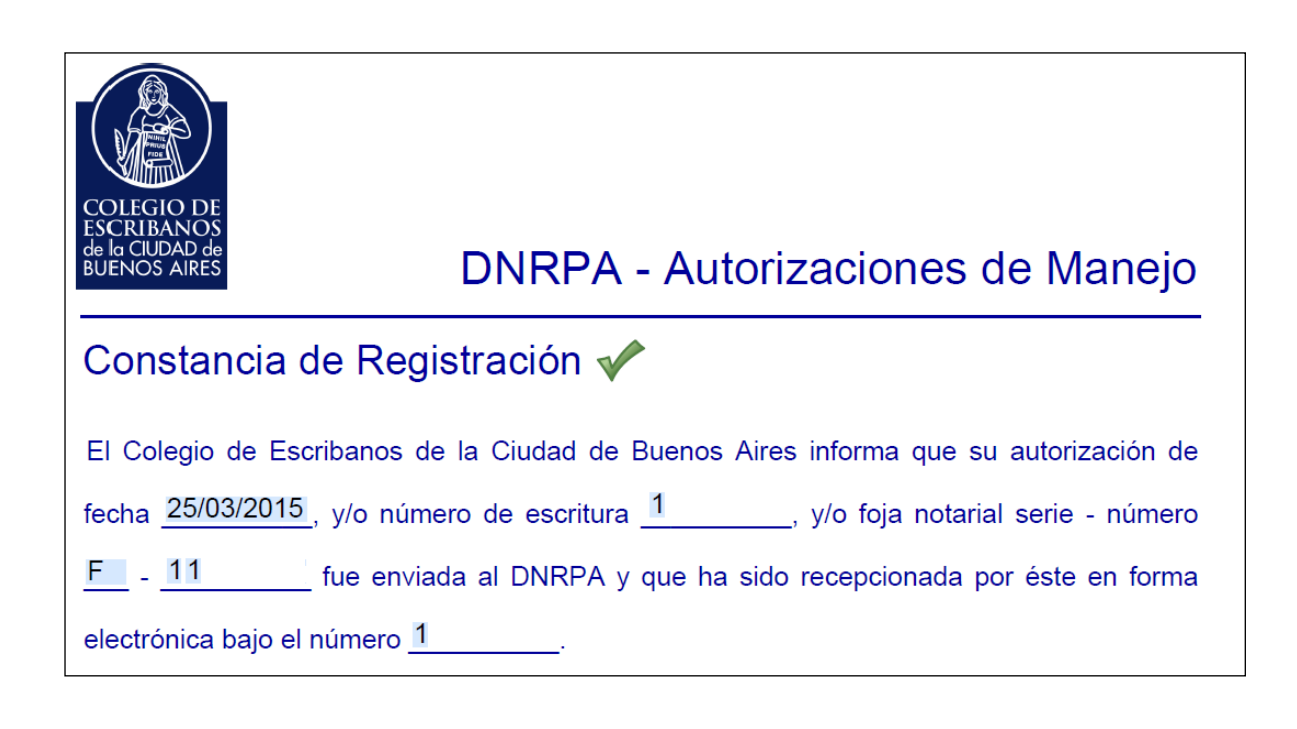

**Opción B:** Descargar la constancia a partir de una autorización ya enviada

- Hacer clic en la opción Consultas del menú principal

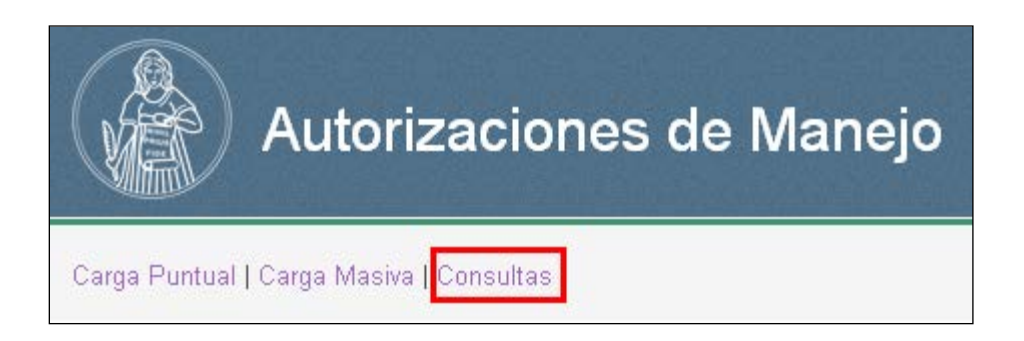

- Haga clic en una Autorización ya registrada

| Código | Fecha      | Foja                                               | Estado        |
|--------|------------|----------------------------------------------------|---------------|
| 28     | 26/02/2015 | ACTUACION NOTARIAL N - SERIE: N - NÚMERO: 18500416 | Sin Registrar |
| 27     | 25/02/2015 | ACTUACION NOTARIAL N - SERIE: N - NÚMERO: 18500415 | Sin Registrar |
| 26     | 25/02/2015 | ACTUACION NOTARIAL N - SERIE: N - NÚMERO: 18500427 | Sin Registrar |
| 25     | 25/02/2015 | ACTUACION NOTARIAL N - SERIE: N - NÚMERO: 18500426 | Registrada    |
| 23     | 20/02/2015 | ACTUACION NOTARIAL N - SERIE: N - NÚMERO: 18500409 | Registrada    |
| 22     | 20/02/2015 | ACTUACION NOTARIAL N - SERIE: N - NÚMERO: 18500408 | Registrada    |
| 21     | 20/02/2015 | ACTUACION NOTARIAL N - SERIE: N - NÚMERO: 18500407 | Registrada    |
| 18     | 20/02/2015 | ACTUACION NOTARIAL N - SERIE: N - NÚMERO: 18500404 | Registrada    |

- Haga clic en el botón Constancia

| utorización                                                       |                         | Código de Registración: 201                                                                               |
|-------------------------------------------------------------------|-------------------------|----------------------------------------------------------------------------------------------------|
| CRIBANO AUTORIZANTE                                               |                         |                                                                                                    |
| tricula Nombre                                                    | Registro                | Cargo                                                                                                    |
| JA NOTARIAL                                                       |                         |                                                                                                    |
|                                                                   | ▼                       |                                                                                                    |
|                                                                   |                         |                                                                                                    |
| o                                                                 | Serie Número            | Fecha Expedición Escritura                                                                                |
| • AUTORIZACIÓN • REVOCATORI<br>AUTORIZADO 0                       | A Autoriza a conducir   | Fecha Expedición Escritura Autoriza Exportación temporaria DOMINIO                                        |
| • AUTORIZACIÓN • REVOCATORI<br>AUTORIZADO 0<br>Nombre             | A Autoriza a conducir / | Fecha Expedición     Escritura       Autoriza Exportación temporaria     DOMINIO       umento     Dominio |
| • AUTORIZACIÓN • REVOCATORI<br>AUTORIZADO 0<br>Nombre<br>VIGENCIA | A Autoriza a conducir / | Fecha Expedición     Escritura       Autoriza Exportación temporaria     DOMINIO       umento     Dominio |
| • AUTORIZACIÓN • REVOCATORI<br>AUTORIZADO 0                       | A Autoriza a conducir / | Fecha Expedición     Escritura       Autoriza Exportación temporaria     DOMINIO       umento     Dominio |

- Aparecerá la Constancia correspondiente

| COLEGIO DE<br>ESCRIBANOS<br>de la CIUDAD de<br>BUENOS AIRES | DNRPA - Autorizaciones de Manejo                             |
|-------------------------------------------------------------|--------------------------------------------------------------|
| Constancia de Regi                                          | stración ✔                                                   |
| El Colegio de Escribanos de                                 | e la Ciudad de Buenos Aires informa que su autorización de   |
| fecha <u>25/03/2015</u> , y/o núme                          | ero de escritura <u>1</u> , y/o foja notarial serie - número |
| Ffue envia                                                  | da al DNRPA y que ha sido recepcionada por éste en forma     |
| electrónica bajo el número <u>1</u>                         |                                                              |

#### ELIMINAR UNA AUTORIZACIÓN/REVOCACIÓN SIN REGISTRAR

Hacer clic en la opción Consultas del menú principal

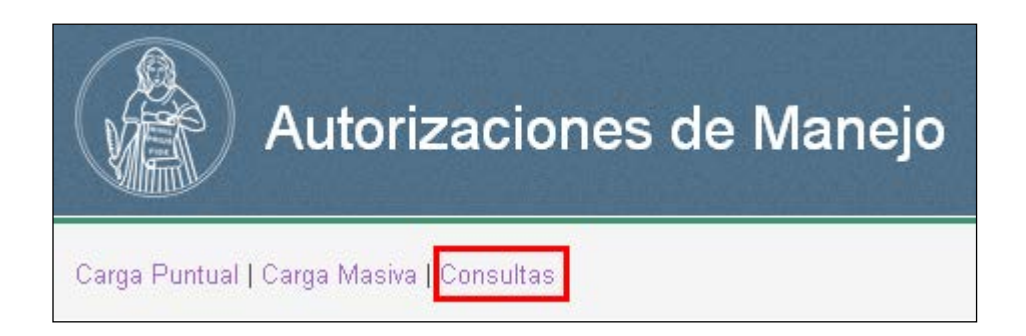

Haga clic en una Autorización sin registrar

| Consulta de Autorizaciones                                                                               |                                 |                                                                                                    |  |  |  |
|----------------------------------------------------------------------------------------------------|---------------------------------|----------------------------------------------------------------------------------------------------|--|--|--|
| Código Fecha Foja Estado                                                                                 |                                 |                                                                                                    |  |  |  |
| 1524         20/02/2015         ACTUACION NOTARIAL N - SERIE: N - NÚMERO: 18500427         Sin Registrar |                                 |                                                                                                    |  |  |  |
|                                                                                                    | ta de Au<br>Fecha<br>20/02/2015 | ta de Autorizaciones         Fecha       Foja         20/02/2015       ACTUACION NOTARIAL N - SERIE: N - NÚMERO: 18500427 |  |  |  |

#### Hacer clic en el botón Eliminar

| Autorización                                      | Código de  | Registración: 123       |                         |                               |
|---------------------------------------------------|------------|-------------------------|-------------------------|-------------------------------|
| ○ AUTORIZACIÓN                                    | Autoriza : | a conducir 🗹 Autoriza E | xportación temporaria   |                               |
| SCRIBANO AUTORIZANTE                              |            |                         |                         |                               |
| 1111 1111                                         |            | 1                       | TITULAR                 |                               |
| fatricula Nombre                                  |            | Registro                | Cargo                   |                               |
| OJA NOTARIAL                                      |            |                         |                         |                               |
| ACTUACION NOTARIAL N                              | N          | 11111111                | 26/02/2015              | 96                            |
| ipo                                               | Serie      | Número                  | Fecha Expedición        | Escritura                     |
|                                                   | Tipo Doc   | umento Nro Docur        | nento                   |                               |
| AUTORIZACIÓN O REVOCATORIA     AUTORIZADO 0  JOSÉ | D.N.I.     | toriza a conducir 🔽 A   | utoriza Exportación ten | nporaria<br>DOMINIO<br>XXXD00 |
| VIGENCIA<br>Desde Hasta                           | Observa    | iciones                 | ne no                   | Dominio                       |
|                                                   |            | G                       | uardar Registrar        | Eliminar                      |

# DESPUBLICAR UNA AUTORIZACIÓN/REVOCACIÓN YA REGSITRADA

Hacer clic en la opción **Consultas** del menú principal

| Autorizaciones de Manejo                 |
|------------------------------------------|
| Carga Puntual   Carga Masiva   Consultas |

# Haga clic en una Autorización ya registrada

| Código | Fecha      | Foja                                               | Estado        |
|--------|------------|----------------------------------------------------|---------------|
| 28     | 26/02/2015 | ACTUACION NOTARIAL N - SERIE: N - NÚMERO: 18500416 | Sin Registrar |
| 27     | 25/02/2015 | ACTUACION NOTARIAL N - SERIE: N - NÚMERO: 18500415 | Sin Registrar |
| 26     | 25/02/2015 | ACTUACION NOTARIAL N - SERIE: N - NÚMERO: 18500427 | Sin Registrar |
| 25     | 25/02/2015 | ACTUACION NOTARIAL N - SERIE: N - NÚMERO: 18500426 | Registrada    |
| 23     | 20/02/2015 | ACTUACION NOTARIAL N - SERIE: N - NÚMERO: 18500409 | Registrada    |
| 22     | 20/02/2015 | ACTUACION NOTARIAL N - SERIE: N - NÚMERO: 18500408 | Registrada    |
| 21     | 20/02/2015 | ACTUACION NOTARIAL N - SERIE: N - NÚMERO: 18500407 | Registrada    |
| 18     | 20/02/2015 | ACTUACION NOTARIAL N - SERIE: N - NÚMERO: 18500404 | Registrada    |

# Haga clic en el botón Despublicar

| Autorización                                                                     |                                                      |                     | Código de                               | Registración: 1237                         |
|----------------------------------------------------------------------------------|------------------------------------------------------|---------------------|-----------------------------------------|--------------------------------------------|
| ● AUTORIZACIÓN ● REVOCATORIA<br>ESCRIBANO AUTORIZANTE                            | Autoriza a co                                        | nducir 🗷 Autoriza E | xportación temporaria                   |                                            |
| 1111         1111           Matricula         Nombre                             |                                                      | 1<br>Registro       | TITULAR<br>Cargo                        |                                            |
| ACTUACION NOTARIAL N                                                             | N 1<br>Serie N                                       | 11111111<br>úmero   | 26/02/2015<br>Fecha Expedición          | 96<br>Escritura                            |
| AUTORIZACIÓN © REVOCATORIA AUTORIZADO 0 MATIAS LARRY Nombre VIGENCIA Desde Hasta | Autoriz     D.N.I.     Tipo Documer     Observacione | ta a conducir       | utoriza Exportación ten<br>3<br>nento   | nporaria<br>DOMINIO<br>XXXIIIIO<br>Dominio |
| AUTORIZACIÓN O REVOCATORIA AUTORIZADO 0 JOSÉ Nombre VIGENCIA                     | D.N.I.<br>Tipo Documer                               | ra a conducir 🔽 A   | utoriza Exportación ten<br>222<br>nento | nporaria<br>DOMINIO<br>XXXDDD<br>Dominio   |
| Desde Hasta                                                                      | Observacion                                          | 35                  | Cor                                     | nstancia Despublicar                       |